# **Ebay Product Importer - Admin Guide**

by CedCommerce Technical Publications

| 1. Overview                                     | 3  |
|-------------------------------------------------|----|
| 2. eBay Product Importer Installation extension | 3  |
| 3. eBay Product Importer Configuration Settings | 3  |
| 4. eBay Products                                | 6  |
| 4.1. Bulk Product Import                        | 7  |
| 4.2. Bulk Product Create                        | 8  |
| 4.3. Bulk Product Get Details                   | 10 |
| 4.4. Bulk Product Get Variation Images          | 12 |

# 1. Overview

**Ebay to Magento Store Product Importer** is the extension developed by CedCommerce for Magento Store, which allows the admin to import the eBay products from the eBay store to the Magento store based on the eBay Seller Id and the eBay Site Id. **Ebay to Magento Store Product Importer** is a one-step process, which means it imports the products on a single click. This extension supports only the Simple and Configurable Products.

### Key Features are as follows:

- Hassle-free dynamic attribute creation.
- User-Friendly and easy to understand.
- Imports Simple and Configurable Products from the eBay store to the Magento store through eBay API.
- It is a one-step process product import.
- Uploads all the products variation and stock information on the fly.

# 2. eBay Product Importer Installation extension

#### To install the extension

- 1. Log in the ftp, and then go to Magento 2 root folder (generally present under the *public\_html* folder).
- 2. Create a new folder named code under the app folder; under code folder, create a folder named Ced.
  - Upload or Drag and Drop app/code/Ced/EbayImporter
  - After successfully uploading the directory, the extension will be installed or upgraded.
  - Now run the following upgrade command in *cmd*

php bin/magento setup:upgrade php bin/magento setup:di:compile php bin/magento setup:static-content:deploy chmod -R 777 generated/ chmod -R 777 pub/ chmod -R 777 var/

# 3. eBay Product Importer Configuration Settings

Once the extension is successfully installed in the Magento store, the **EBAY PRODUCT IMPORTER** menu appears on the left navigation bar displayed in the Magento Store Admin Panel. Before starting with the configuration settings, the pre-requisite is to have an eBay seller account.

### To set up the eBay Product Importer Configuration settings

- 1. Go to Magento Store Admin panel.
- 2. On the left navigation bar, click the **EBAY PRODUCT IMPORTER** menu. The menu appears as shown in the following figure:

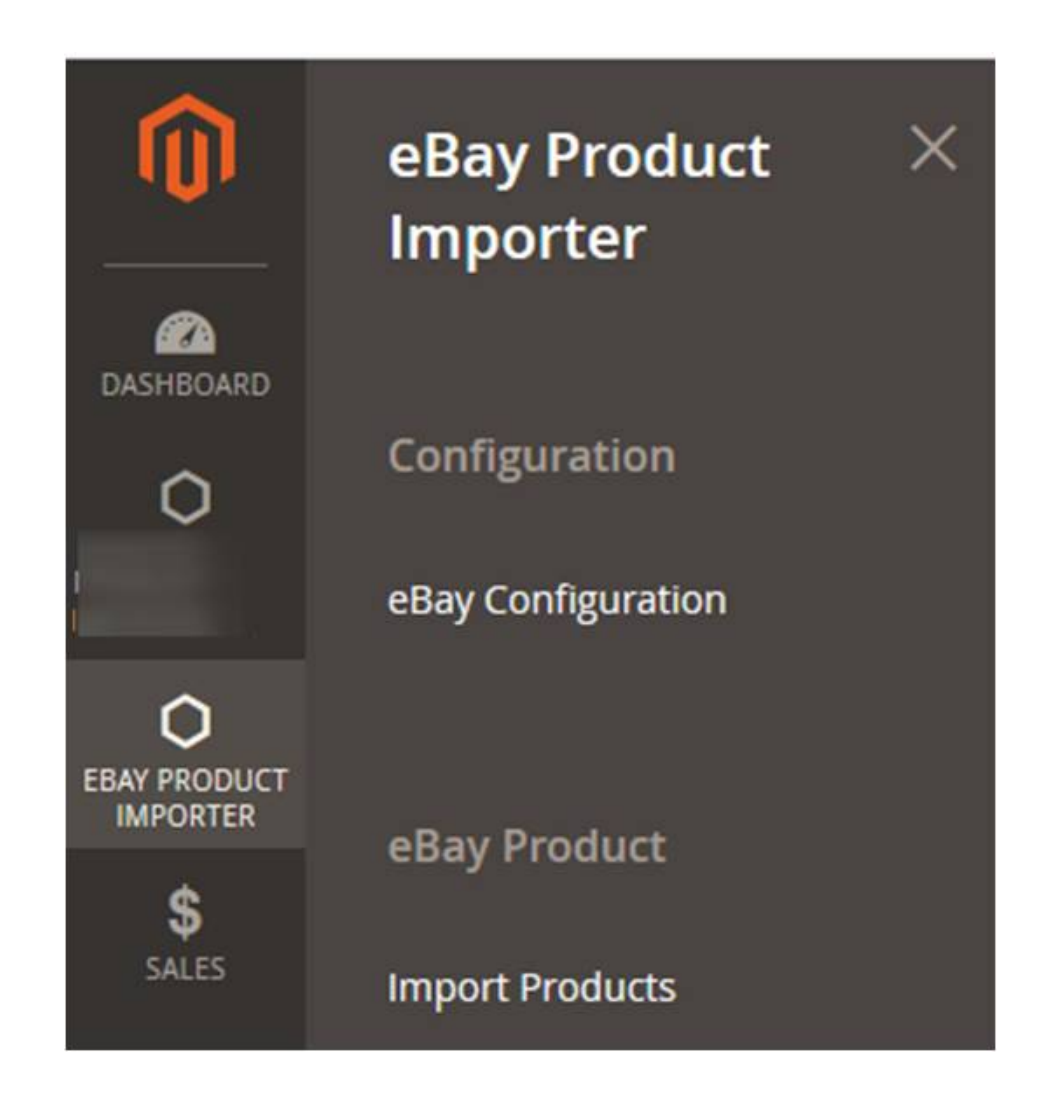

3. Click eBay Configuration.

The **Configuration** page appears as shown in the following figure:

|                                                       |                                                                                                    | Q                                                                                                    | <b>is T</b>                                                                                                    |
|-------------------------------------------------------|----------------------------------------------------------------------------------------------------|----------------------------------------------------------------------------------------------------|----------------------------------------------------------------------------------------------------|
| 9                                                     |                                                                                                    |                                                                                                    | Save Config                                                                                                    |
| eBay Product Importer Configurat                      | ion                                                                                                    |                                                                                                    | $\odot$                                                                                                    |
| Select Environment<br>[global]                        | Sandbox                                                                                                    | •                                                                                                    |                                                                                                    |
| Select Store Location<br>[global]                     | US                                                                                                    | <b>▲ ②</b>                                                                                                    |                                                                                                    |
|                                                       | Fetch Token                                                                                                    |                                                                                                    |                                                                                                    |
| eBay Access Token<br>[global]                         |                                                                                                    |                                                                                                    |                                                                                                    |
|                                                       |                                                                                                    |                                                                                                    |                                                                                                    |
| eBay Token Expiration Time<br>[global]                |                                                                                                    |                                                                                                    |                                                                                                    |
| eBay Token Created Time<br>[global]                   |                                                                                                    |                                                                                                    |                                                                                                    |
| [global]<br>Total No. Of Entries On eBay<br>[website] |                                                                                                    |                                                                                                    |                                                                                                    |
|                                                       | Product Importer Configuration Select Environment [global] Select Store Location [global] Bay Access Token [global] eBay Token Expiration Time [global] eBay Token Created Time [global] eBay Token Created Time [global] eBay Token Session ID [global] Total No. Of Entries On eBay [website] | eBay Product Importer Configuration         Select Environment       Sandbox         [global]       US         Select Store Location       US         [global]       Fetch Token         eBay Access Token       [global]         eBay Token Expiration Time       [global]         eBay Token Session ID       [global]         global]       EBay Token Session ID         [global]       EBay Token Session ID         [global]       EBay Token Session ID         [global]       EBay Token Session ID         [global]       Eglobal         Total No. Of Entries One Bay       [webste] | eBay Product Importer Configuration         select Environment         global         select Store Location         us         eBay Access Token         global         eBay Token Expiration Time         global         eBay Token Expiration Time         global         eBay Token Expiration Time         global         eBay Token Expiration Time         global         eBay Token Session D         global         Total No. Of Entries Bay |

- 4. In the **Select Environment** list, select **Sandbox** or **Production** as per the requirement. *Note:* Sandbox environment is used for the testing purpose; Production is to make it live.
- 5. In the Select Store Location list, select the required location. Note: Depending on the selected Store Location, all the relevant information is fetched by using the Fetch Token and the Fetch Other Details buttons.
- 6. Click the **Fetch Token** button.

The page is redirected to the **eBay Sign In** page as shown in the following figure:

| ebay                                |          |                             |  |  |  |  |
|-------------------------------------|----------|-----------------------------|--|--|--|--|
| Sign in                             |          | Register                    |  |  |  |  |
| šign in with your eBay aco<br>∖swal | count to | link your account to Pankaj |  |  |  |  |
| Email or username                   |          |                             |  |  |  |  |
| Password                            |          |                             |  |  |  |  |
|                                     | Sign i   | in                          |  |  |  |  |
|                                     |          |                             |  |  |  |  |

7. Enter the eBay login credentials, and then click the **Sign in** button. The page appears as shown in the following figure:

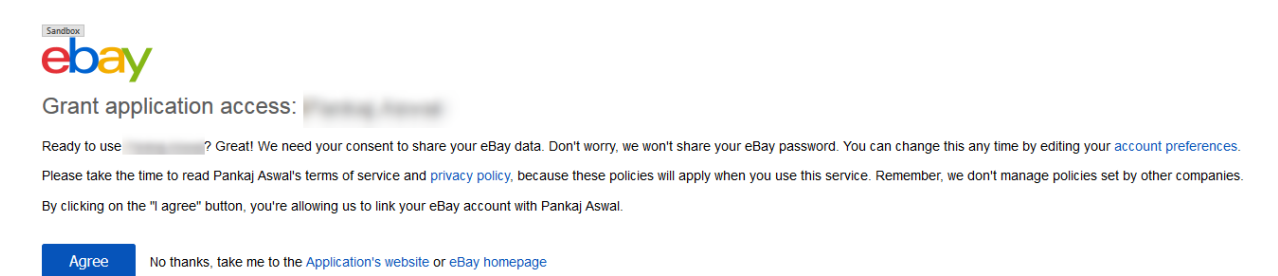

### 8. Click the Agree button.

The page appears as shown in the following figure:

| <ul> <li>Token Successfully Generat</li> </ul> | ted |                                           |                          |   |   |
|------------------------------------------------|-----|-------------------------------------------|--------------------------|---|---|
| CEDCOMMERCE                                    | ^   | eBay Product Importer Configurat          | ion                      |   |   |
|                                                |     | Select Environment<br>[global]            | Sandbox                  | • | 0 |
| eBay Importer Config                           |     | Select Store Location<br>[global]         | US                       | • | 0 |
| General Setting                                |     | eBay Access Token                         |                          | ^ |   |
| Installed Extensions                           |     | [global]                                  |                          | - |   |
| CEDCOMMERCE EXTENSIONS                         | ~   | eBay Token Expiration Time                | 2019-08-17T06:07:48.000Z |   |   |
| GENERAL                                        | ~   | eBay Token Created Time                   | 2018-02-23T06:08:16.909Z |   |   |
| CATALOG                                        | ~   | eBay Token Session ID                     |                          |   |   |
| CUSTOMERS                                      | ~   | Total No. Of Entries On eBay<br>[website] |                          |   |   |

The following required information is fetched from the eBay website to the Magento store:

- eBay Access Token
- eBay Token Expiration Time
- eBay Token Created Time
- eBay Token Session ID
- 9. Click the Save Config button.

The configuration settings are saved.

### 4. eBay Products

The Magento 2 store owner can perform the following tasks:

- Import Products in Bulk(https://docs.cedcommerce.com/magento-2/ebay-to-magento-2-product-importeradmin-guide-2-4?section=bulk-product-import)
   Imports all products from eBay
- Create Products in Bulk(https://docs.cedcommerce.com/magento-2/ebay-to-magento-2-product-importeradmin-guide-2-4?section=bulk-product-create)
  - : Creates products in bulk with basic details such as Name, Quantity, SKUs, and so on.
- Get Product Details in Bulk(https://docs.cedcommerce.com/magento-2/ebay-to-magento-2-productimporter-admin-guide-2-4?section=bulk-product-get-details)
   : Imports category, images, and description of products in bulk
- Get Variation Images of Products in Bulk(https://docs.cedcommerce.com/magento-2/ebay-tomagento-2-product-importer-admin-guide-2-4?section=bulk-product-get-variation-images)
   Imports variation product's images in bulk

# 4.1. Bulk Product Import

This feature enables the admin to import all the products in bulk from the eBay store.

### To import all the products in bulk from eBay store

- 1. Go to Magento 2 Admin panel.
- 2. On the left navigation bar, click the **EBAY PRODUCT IMPORTER** menu. The menu appears as shown in the following figure:

| Ŵ                             | eBay Product<br>Importer | × |
|-------------------------------|--------------------------|---|
| DASHBOARD                     |                          |   |
| 0                             | Configuration            |   |
|                               | eBay Configuration       |   |
| C<br>EBAY PRODUCT<br>IMPORTER | eBay Product             |   |
| \$<br>SALES                   | Import Products          |   |

#### 3. Click Import Products.

The eBay Products page appears as shown in the following figure:

| eBa      | y Pro    | oducts    |                                                                 |                   |              |                |          | Q        | , <b>#2</b> 1      | •       |
|----------|----------|-----------|-----------------------------------------------------------------|-------------------|--------------|----------------|----------|----------|--------------------|---------|
|          |          |           |                                                                 |                   |              |                | 1        | eBay P   | roduct Import      | •       |
|          |          |           |                                                                 |                   |              |                |          | Bulk Pro | duct Import        |         |
|          |          |           |                                                                 |                   |              | <b>Filters</b> | •        | Bulk Pro | duct Create        |         |
| 7 record | ds found |           |                                                                 |                   |              | 20 -           | per page | Bulk Pro | duct Get Details   |         |
|          | as round |           |                                                                 |                   |              | 20 .           |          | Bulk Pro | duct Get Variatior | -       |
| T        | ID ↓     | Thumbnail | Name                                                            | Туре              | sku          | Price          | Quantity | Action   | visionicy          | Jiaius  |
|          | 2047     | Ô         | custom product title                                            | Simple<br>Product | 110226371106 | \$12.00        | 10.0000  | Edit     | Catalog,<br>Search | Enabled |
|          | 2048     |           | Woo Single #223                                                 | Simple<br>Product | 110226379023 | \$2.00         | 10.0000  | Edit     | Catalog,<br>Search | Enabled |
|          | 2049     |           | Acrylic Airtight Pasta Canister Set, One 130-ounce 8" X<br>8&qu | Simple<br>Product | 110189164927 | \$2.20         | 10.0000  | Edit     | Catalog,<br>Search | Enabled |

- 4. Click the **Arrow** button next to the **eBay Product Import** button. A menu appears as shown in the figure.
- 5. Click the Bulk Product Import option.

The Import Products From eBay page appears as shown in the following figure:

| Import Products From eBay                                           | Q 📫 📘 🖓 |
|---------------------------------------------------------------------|---------|
|                                                                     | Back    |
| Bulk Import eBay Products                                           |         |
| • 🔺 Warning: Please do not close the window while data is uploading |         |

- ©Batch1: Successfully Imported
- Ø Batch 1: Successfully Processed
   Ø1 Batch(s) Successfully Imported.
- I Batch(s) Successfully Imported.
   Import eBay Products Import Execution Finished.

If there is an error in the bulk import execution process, then the error details appear on the page. Otherwise, the products are imported successfully and a success message appears.

6. Click the **Back** button to go back to the eBay Products page.

## 4.2. Bulk Product Create

This feature of the extension creates the products in bulk with the basic details.

#### To create products in bulk

- 1. Go to Magento 2 Admin panel.
- 2. On the left navigation bar, click the **EBAY PRODUCT IMPORTER** menu. The menu appears as shown in the following figure:

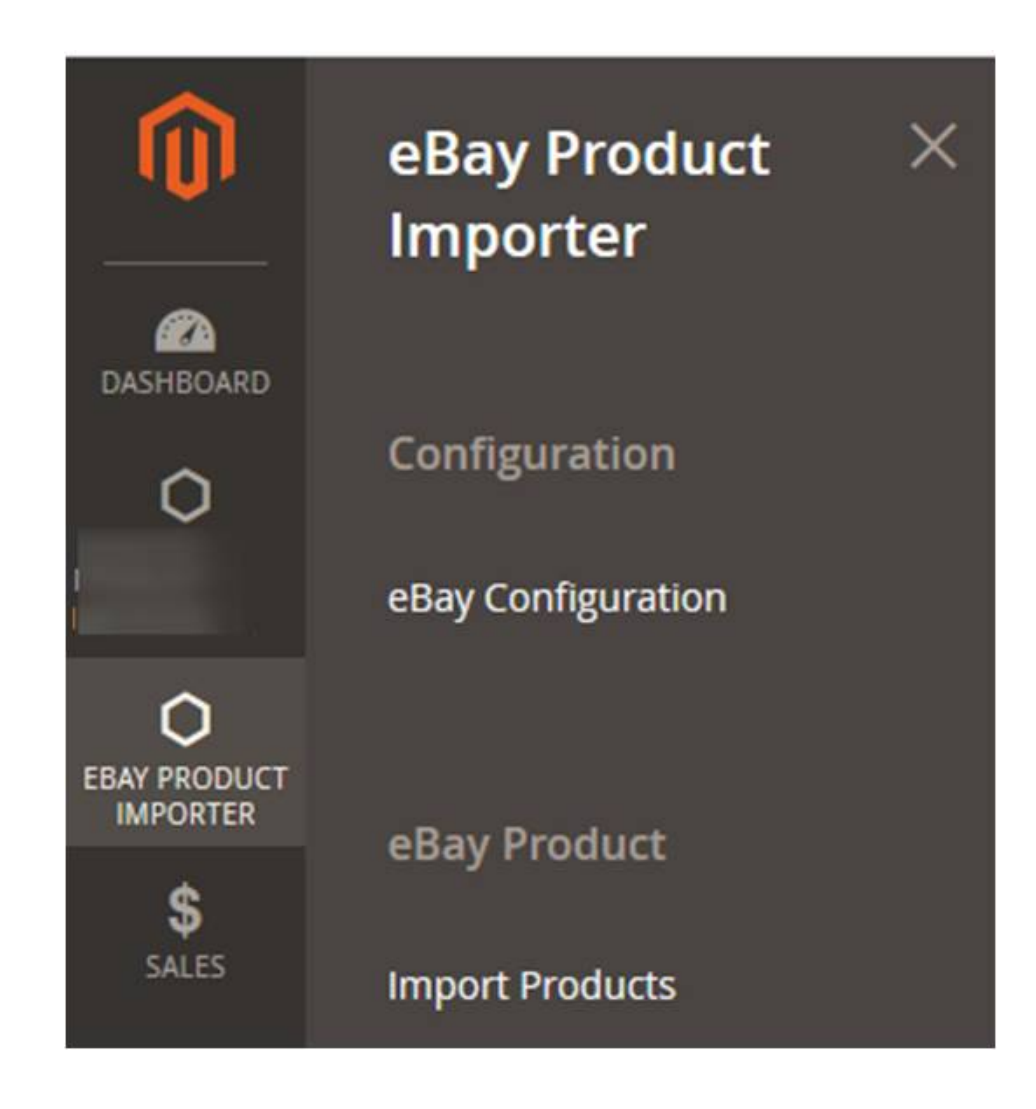

### 3. Click Import Products.

The **eBay Products** page appears as shown in the following figure:

| eBa      | y Pro     | oducts    |                                                                 |                   |              |                |          | Q         | , 🕫 1              | •       |
|----------|-----------|-----------|-----------------------------------------------------------------|-------------------|--------------|----------------|----------|-----------|--------------------|---------|
|          |           |           |                                                                 |                   |              |                |          | eBay P    | roduct Import      |         |
|          |           |           |                                                                 |                   |              |                |          | Bulk Proc | duct Import        | _       |
|          |           |           |                                                                 |                   |              | <b>Filters</b> | •        | Bulk Pro  | duct Create        |         |
| 7 rocord | ls found  |           |                                                                 |                   |              | 20 -           |          | Bulk Pro  | duct Get Details   |         |
| 7 Tecore | is iouriu |           |                                                                 |                   |              | 20             | per page | Bulk Prod | duct Get Variation | 1 –     |
|          | ID ↓      | Thumbnail | Name                                                            | Туре              | ѕки          | Price          | Quantity | Action    | VISIONILY          | JLALUS  |
|          | 2047      |           | custom product title                                            | Simple<br>Product | 110226371106 | \$12.00        | 10.0000  | Edit      | Catalog,<br>Search | Enabled |
|          | 2048      |           | Woo Single #223                                                 | Simple<br>Product | 110226379023 | \$2.00         | 10.0000  | Edit      | Catalog,<br>Search | Enabled |
|          | 2049      |           | Acrylic Airtight Pasta Canister Set, One 130-ounce 8" X<br>8&qu | Simple<br>Product | 110189164927 | \$2.20         | 10.0000  | Edit      | Catalog,<br>Search | Enabled |
|          | 2050      |           | test test test test                                             | Simple<br>Product | 110226652308 | \$12.00        | 10.0000  | Edit      | Catalog,<br>Search | Enabled |

- 4. Click the **Arrow** button next to the **eBay Product Import** button. A menu appears as shown in the figure.
- 5. Click the **Bulk Product Create** option.

The Create eBay Products page appears as shown in the following figure:

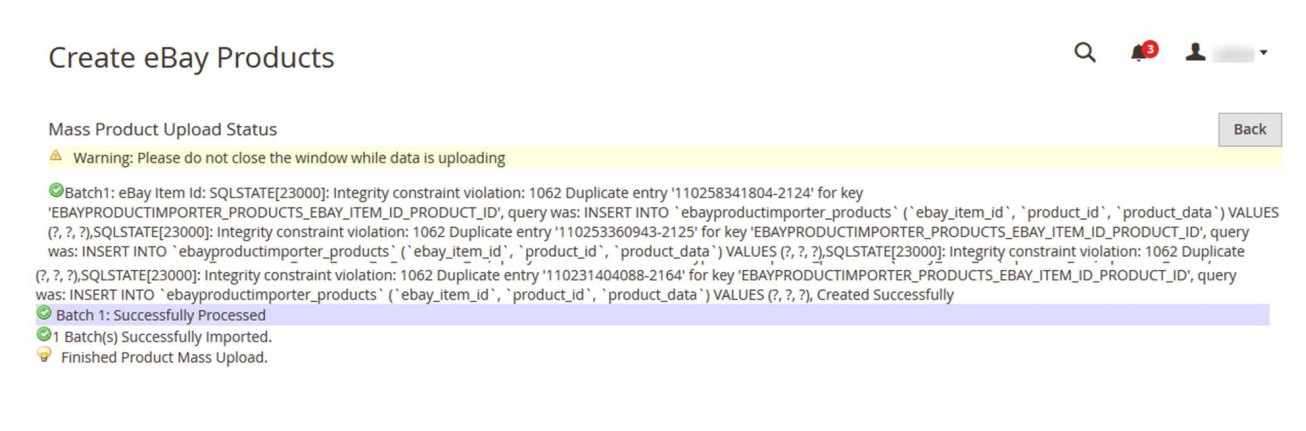

If there is an error in the bulk product creation process, then the error details appear on the page. Otherwise, the bulk products are created successfully and a success message appears.6. Click the **Back** button to go back to the eBay Products page.

# 4.3. Bulk Product Get Details

This feature of the extension imports the category, images, and description of products in bulk.

#### To import bulk product details

- 1. Go to Magento 2 Admin panel.
- 2. On the left navigation bar, click the **EBAY PRODUCT IMPORTER** menu. The menu appears as shown in the following figure:

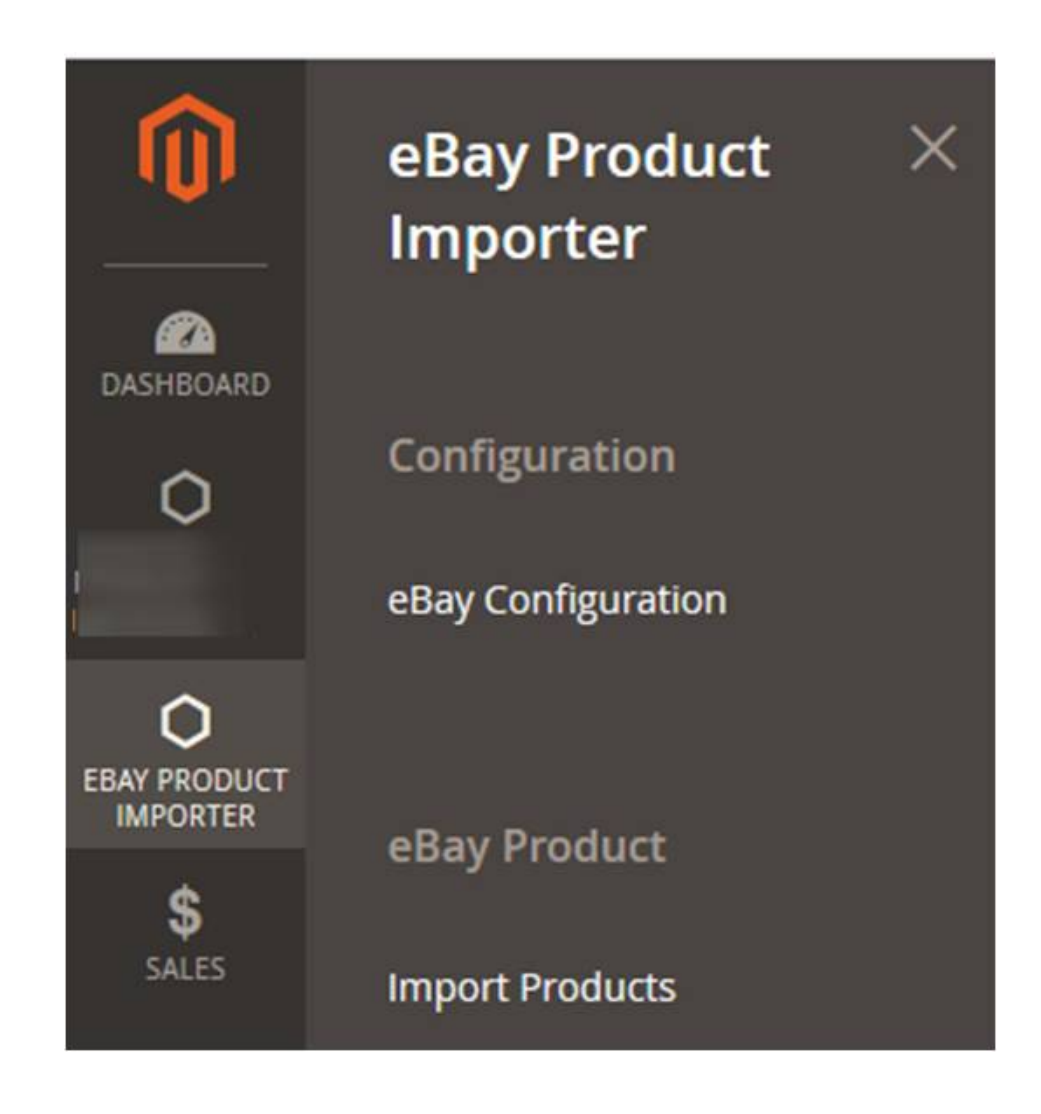

3. Click Import Products.

The **eBay Products** page appears as shown in the following figure:

#### eBay Products

Q 💋 🛓 admin 🗸

|          |          |           |                                                                 |                   |              |                |          |                    |                    | -       |
|----------|----------|-----------|-----------------------------------------------------------------|-------------------|--------------|----------------|----------|--------------------|--------------------|---------|
|          |          |           |                                                                 |                   |              |                |          | eBay P             | roduct Import      | •       |
|          |          |           |                                                                 |                   |              |                |          | Bulk Pro           | duct Import        |         |
|          |          |           |                                                                 |                   |              | <b>Filters</b> | •        | Bulk Pro           | duct Create        |         |
| 7 record | ls found |           |                                                                 |                   |              | 20 🔻           | per page | Bulk Pro           | duct Get Details   |         |
|          | 1        |           |                                                                 |                   |              |                | F== 0    | Bulk Pro<br>Images | duct Get Variation |         |
|          | ID ↓     | Thumbnail | Name                                                            | Туре              | SKU          | Price          | Quantity | Action             | VISIONICY          | วเลเนง  |
|          | 2047     |           | custom product title                                            | Simple<br>Product | 110226371106 | \$12.00        | 10.0000  | Edit               | Catalog,<br>Search | Enabled |
|          | 2048     |           | Woo Single #223                                                 | Simple<br>Product | 110226379023 | \$2.00         | 10.0000  | Edit               | Catalog,<br>Search | Enabled |
|          | 2049     |           | Acrylic Airtight Pasta Canister Set, One 130-ounce 8" X<br>8&qu | Simple<br>Product | 110189164927 | \$2.20         | 10.0000  | Edit               | Catalog,<br>Search | Enabled |
|          | 2050     |           | test test test test                                             | Simple<br>Product | 110226652308 | \$12.00        | 10.0000  | Edit               | Catalog,<br>Search | Enabled |
|          | 2051     |           | custom product title                                            | Simple<br>Product | 110226371108 | \$12.00        | 10.0000  | Edit               | Catalog,<br>Search | Enabled |

- 4. Click the Arrow button next to the eBay Product Import button. A menu appears as shown in the figure.
- 5. Click the Bulk Product Get Details option. The Import All Details page appears as shown in the following figure:

| In | nport All Details                                                                                                    | Q         | <b>"</b> [] | 1               |
|----|----------------------------------------------------------------------------------------------------|-----------|-------------|-----------------|
|    |                                                                                                    |           |             | Back            |
|    | Import Additional Details                                                                                                    |           |             |                 |
| •  | ♥Product Details are importing , please wait<br>▲ Warning: Please do not close the window while data is uploading                                                                                                    |           |             |                 |
| •  | Total 2 Batch(s) Found.     Ebay Item Ids:     110226371106,110226379023,110189164927,110226652308,110226371108,110189172254,110189190362,110258341804,110253360943,110253     are successfully imported     @Ebay Item Ids:     11022624721102295429664110229542984110229545473110256506708110245540513110231404088110246491956110249 | 360944,11 | 1025336     | 1069,1102535075 |
|    | successfully imported                                                                                                    | 505550,11 | 024900      | 5052 UIC        |

- ©2 Batch(s) Successfully Imported Requested. Pinished product's details import execution.

If there is an error in the bulk product details import execution process, then the error details appear on the page. Otherwise, the bulk products are created successfully and a success message appears. 6. Click the **Back** button to go back to the eBay Products page.

# 4.4. Bulk Product Get Variation Images

This feature of the extension imports variation product's images in bulk.

### To import images of variation products

- 1. Go to Magento 2 Admin panel.
- 2. On the left navigation bar, click the **EBAY PRODUCT IMPORTER** menu. The menu appears as shown in the following figure:

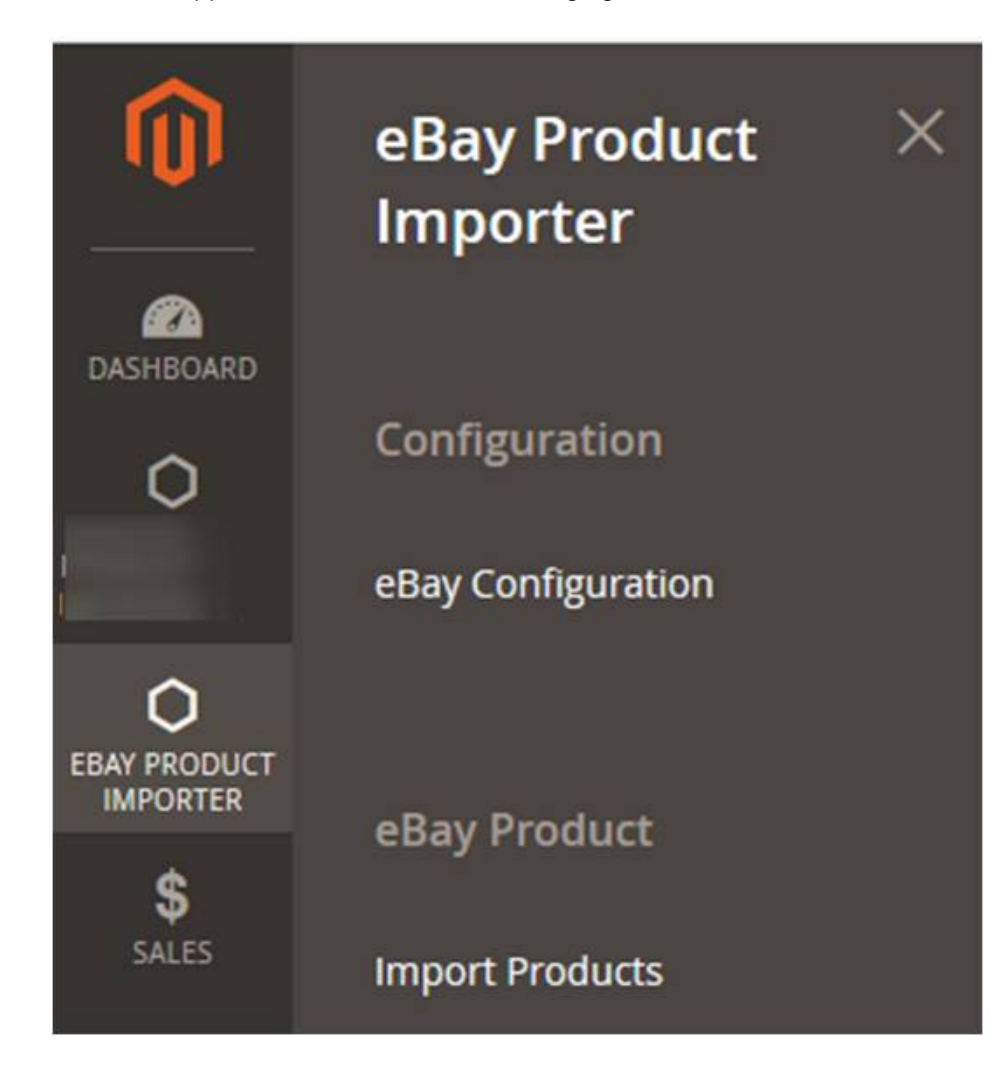

3. Click Import Products.

The **eBay Products** page appears as shown in the following figure:

Q 📫 🕹 🔸

### eBay Products

|          |          |                                |                                                                 |                   |                    |                |          | eBay P   | roduct Import      |         |
|----------|----------|--------------------------------|-----------------------------------------------------------------|-------------------|--------------------|----------------|----------|----------|--------------------|---------|
|          |          |                                |                                                                 |                   |                    |                |          | Bulk Pro | duct Import        | _       |
|          |          |                                |                                                                 |                   |                    | <b>Filters</b> | •        | Bulk Pro | duct Create        |         |
| 7 record | ls found |                                |                                                                 |                   |                    | 20 -           | per pag  | Bulk Pro | duct Get Details   | - I     |
|          |          | Bulk Product Get Var<br>Images |                                                                 |                   | duct Get Variation |                |          |          |                    |         |
| •        | ID ↓     | Thumbnail                      | Name                                                            | Туре              | SKU                | Price          | Quantity | ACION    | visionicy          | Jiaius  |
|          | 2047     |                                | custom product title                                            | Simple<br>Product | 110226371106       | \$12.00        | 10.0000  | Edit     | Catalog,<br>Search | Enabled |
|          | 2048     |                                | Woo Single #223                                                 | Simple<br>Product | 110226379023       | \$2.00         | 10.0000  | Edit     | Catalog,<br>Search | Enabled |
|          | 2049     |                                | Acrylic Airtight Pasta Canister Set, One 130-ounce 8" X<br>8&qu | Simple<br>Product | 110189164927       | \$2.20         | 10.0000  | Edit     | Catalog,<br>Search | Enabled |

- 4. Click the **Arrow** button next to the **eBay Product Import** A menu appears as shown in the figure.
- 5. Click the **Bulk Product Get Variation Images** option. The **Import All Details** page appears as shown in the following figure:

| Import All Details                                                                    | Q 📫 1 💴 |
|---------------------------------------------------------------------------------------|---------|
|                                                                                       | Back    |
| Import Additional Details                                                             |         |
| • @Product Details are importing , please wait                                        |         |
| <ul> <li>A Warning: Please do not close the window while data is uploading</li> </ul> |         |
| • 🛇 Total 31 Batch(s) Found.                                                          |         |
| • ©110249491956 not have the childSkus                                                |         |
| <ul> <li>I10249505956 not have the childSkus</li> </ul>                               |         |
| • 🖾 110249669652 not have the childSkus                                               |         |
| • 🞯 100% 31 Of 31 Processed.                                                          |         |
| <ul> <li>Ø4 Batch(s) Successfully Imported Requested.</li> </ul>                      |         |
| Pinished product's details import execution.                                          |         |

If there is an error in the bulk product variation images import execution process, then the error details appear on the page. Otherwise, the bulk products are created successfully and a success message appears.

6. Click the **Back**button to go back to the eBay Products page.